## How to Access Your Travel Incorporated Personal Travel Hub – First Time Users

**Note**: you MUST have a Concur login to have access to the Travel Inc Personal Travel Hub. If you do not have a Concur login, <u>register</u> before completing the below instructions. Only employees have access to Concur and the TI Travel Hub.

- 1. Navigate to the customized UW <u>Travel Incorporated Travel Hub</u> (also accessible via the <u>UW</u> <u>TravelWIse website</u>).
- 2. In the center of the page you will find an area to 'Log into your Personal Travel Hub'

| Aller                              | And Mark             | c              | ≱ Chat       |
|------------------------------------|----------------------|----------------|--------------|
| Getting To Know<br>r New Itinerary | Log into your Person | nal Travel Hub |              |
| eltin Quickstart<br>Guide          | Company:             | UNIV OF WISC   |              |
|                                    | UserID:              |                |              |
|                                    | Password:            |                |              |
| eltinerary                         |                      |                | Login        |
| Demo                               |                      |                | at Deserverd |

**Click 'Forgot Password'**  $\rightarrow$  to create a password. Enter email address that matches your Concur login.

| 0                   |                                                                                                    |                                                                               |                      |
|---------------------|----------------------------------------------------------------------------------------------------|-------------------------------------------------------------------------------|----------------------|
| Reset Your Password |                                                                                                    |                                                                               | Janfo Minimize Close |
| lic                 | Reset Password                                                                                      |                                                                               | Í                    |
| lin-                | Instructions: After submitting your er<br>sent to the address specified with inst<br>your password. | nail address below, an email will be<br>ructions on how to complete resetting |                      |
| ttr                 | Email Address bkopidlansky@t<br>The address spec<br>travel profile                                  | iwsa.edu                                                                      |                      |
| It                  | Submit                                                                                              |                                                                               |                      |
| 10 <i>1</i>         |                                                                                                    |                                                                               |                      |
|                     |                                                                                                    |                                                                               |                      |
| e A                 |                                                                                                    |                                                                               |                      |
|                     |                                                                                                    |                                                                               |                      |

3. Check your email for instructions to reset/setup your password

Personal Travel Portal Access

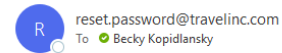

\*External Email: Use caution responding, opening attachments, or clicking on links.\*

Use the following link to reset the password for your travel profile. This link can ONLY be used for the next 24 hours.

Please watch for word wrapping with the link below: <u>https://services.travelinc.com/go.cfm?r=DB34C2B9E1ACD293915</u>

After resetting your password, your Personal Travel Portal can be accessed at:

https://services.travelinc.com/ui/login

Thank You!

Travel Incorporated

4. Once your password is set up, you will have access to your Personal Hub using the below credentials

## **Company** → UNIV of WISC

**UserID**  $\rightarrow$  full last name, SPACE, first name (limited to 16 characters, including the space) **Password**  $\rightarrow$  use password that you just created

| company: | UNIV OF WISC     |
|----------|------------------|
| iserID:  | KOPIDLANSKY BECK |
| assword: |                  |
|          | Login            |

**Note:** For hyphenated last names, use a space in lieu of the hyphen Example – Elizabeth Smith-Jones user ID would be Smith Jones Eliz